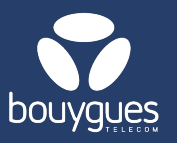

## Create an over consumption pool alarm on GetWay

## To create the alarm :

In the menu bar, select « GetAlarm » → Create alarm

## 1. Select the « Over consumption pool » alarm

This alarm will monitor the consumption of all lines activated on a pooled offer

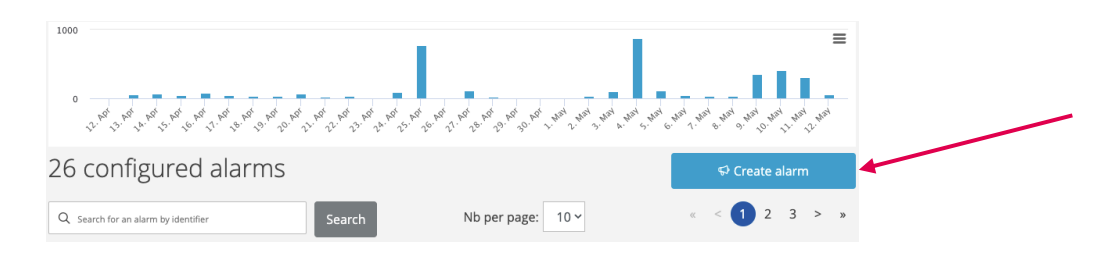

## 2. Select the desired offer

15th of the month

3. Define the trip threshold per usage : Data and/or SMS and/or Voice

|                                        | Create alarm            | <b>2</b> ×                                          |
|----------------------------------------|-------------------------|-----------------------------------------------------|
| 0                                      | CHOOSE AN ALARM         | 2 CHOOSE THE OFFER                                  |
|                                        | Over consumption pool   | TEST INTERNE / 6.59432.1 - Objenious/BOUYGUES T v   |
|                                        | Over consumption        | DEFINE TRIP THRESHOLDS PER USE (3 MAX.)             |
|                                        | Under consumption       | Data SMS Voice                                      |
|                                        | Network Provider change | No threshold is configured for this use             |
|                                        | Status change           | Configure for this use                              |
|                                        | Profile status change   | CHOOSE A MEANS OF NOTIFICATION                      |
|                                        |                         | io be notified by email                             |
|                                        |                         | <b>2</b> DEFINE TRIP THRESHOLDS PER USE (3 MAX.)    |
| Exemple for Data consumption           |                         | Data SMS Voice                                      |
| • 100% before the end of the month     |                         | Threshold exceeds 100 % Before the end of the month |
| • Add a trigger point : 50% before the |                         | Threshold exceeds 50 % Before 15 of the month V     |

 Select « Be notified by e-mail»; using the drop-down menu, select the desired distribution list

+ Add a threshold

CANCEL

- Give a name to the alarm and save the settings by clicking on « Save the alarm »
- · For any request, contact the M2M backoffice : partenaires\_data@bouyguestelecom.fr